# **OSIO: Facebook** Facebook-peruskäyttö -kurssi

Hyvinkään Yhdistykset ry Maailma muuttuu – yhdistystoiminta muuttuu Heidi Kokko

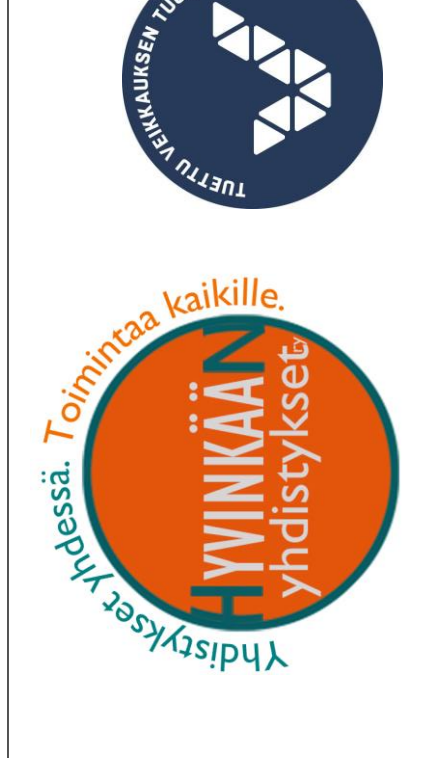

| Sanasto<br>Facebook käyttöön               | 3<br>4           |
|--------------------------------------------|------------------|
| Facebookin ohje- ja tukikeskus             | 4                |
| Rekisteröityminen Facebook-käyttäjäksi     | 4                |
| Kirjaudu<br>Tietokoneelta<br>Älylaitteelta | 5<br>5<br>5      |
| Facebookin näkymät                         | 6                |
| Etusivu<br>Etusivun toiminnot              | 6<br>7           |
| Profiilisivu, eli käyttäjän oma sivu       | 8<br>9           |
| Toimi Facebookissa 10                      | 0                |
| Hanki kavereita                            | 0<br>0<br>0      |
| Seuraa muiden kuulumisia ja päivityksiä1   | 1                |
| Kerro omat kuulumiset12                    | 2                |
| Liity ryhmiin                              | 4<br>4<br>4      |
| Tykkää sivuista15                          | 5                |
| Keskustele yksityisesti                    | 5<br>6           |
| Yksityisyys Facebookissa                   | 7<br>7<br>7<br>9 |
| Uutisten asetukset                         | 9<br>9           |

# Sanasto

| Profiili     | Käyttäjätunnus                                                                                                    |  |
|--------------|----------------------------------------------------------------------------------------------------|--|
| Profiilikuva | Kuva käyttäjästä tai joku muu kuva                                                                                                    |  |
| Kansikuva    | Kuva profiilin ylälaidassa                                                                                                    |  |
| Profiilisivu | Sivu, johon on koottu tietoja sinusta                                                                                                    |  |
| Aikajana     | Julkaisemasi päivitykset                                                                                                    |  |
| Etusivu      | Näkymä, jossa voit seurata uutisia                                                                                                    |  |
| Uutiset      | Kavereidesi, seuraamiesi sivujen, ryhmien ja tapahtu-<br>mien viestityksestä listaus. Uutisten painotuksiin/<br>sisältöön voit vaikuttaa uutisten asetuksista.   |  |
| Kaveri       | Henkilö, jonka tunnet ja jonka kaveripyyntöön olet<br>vastannut myönteisesti. Tai jota olet itse pyytänyt ka-<br>veriksi.                                        |  |
| Jaa          | Jos haluat julkaista omalla aikajanallasi jonkun toisen<br>julkaiseman päivityksen, voit käyttää Jaa toimintoa.                                                  |  |
| Julkaisu     | Tietoa, kuulumisia, kuvaa, video- tai linkkiehdotus<br>seuraajillesi.                                                                                            |  |
| Live-video   | Matalan kynnyksen videointimahdollisuus älylait-<br>teella. Kuvauksen jälkeen hyväksytään videon julkaisu.                                                       |  |
| Sivu         | Yrityksen, yhdistykset tai yhteisön ylläpitämä sivu.                                                                                                    |  |
| Ryhmä        | Ryhmä, jossa voidaan keskustella yhteisistä asioista.<br>Asiat voivat liittyä asuinalueeseen, yhteiseen mielen-<br>kiintoon, harrastukseen, kaveriporukkaan jne. |  |
| Seurata      | Saat tiedon julkisista julkaisuista, vaikka et ole ka-<br>veri/tykkää.                                                                                           |  |
| Messenger    | Yksityisten viestien lähettämisohjelmisto Facebookin<br>sisällä.                                                                                                 |  |

# Facebook käyttöön

## Facebookin ohje- ja tukikeskus

Facebook julkaisee suomenkielisiä ohjeita osoitteessa: <u>www.facebook.com/help/</u>

#### Tässä oppaassa on kursiivilla muotoiltuja kohtia. Ne ovat kaikki suoria lainauksia ohje- ja tukikeskuksen sivuilta.

Facebook päivittyy aika-ajoin, jolloin nyt laadittu ohje saattaa vanhentua. Tästä syystä tuoreimpia tietoja, lisätietoja ja tarkempia ohjeita kannattaa etsiä Facebookin omasta ohje- ja tukikeskuksesta.

## Rekisteröityminen Facebook-käyttäjäksi

Voit avata Facebook-profiilin puhelinnumeron tai sähköpostiosoitteen avulla. Aloita menemällä osoitteeseen: <u>www.facebook.com/</u> Rekisteröityminen etenee vaihevaiheelta.

Kun rekisteröidyt Facebookkin, sinulle avataan oma profiili, eli käyttäjätunnus. Facebookin ohje on, että profiili on henkilökohtainen, omalla nimellä ja jokaisella on vain yksi profiili.

Yksityiskohtaiset ohjeet rekisteröitymiseen

ET-lehti on julkaissut yksityiskohtaiset ohjeet rekisteröitymiseen keväällä 2014. Facebookin ohjelmistopäivitykset ovat voineet vaikuttaa rekisteröitymisen vaiheisiin.

https://www.etlehti.fi/artikkeli/raha/nain-teet-facebook-profiilin

### Tietokoneelta

Kun olet rekisteröitynyt Facebookin käyttäjäksi, eli sinulla on Facebookprofiili, kirjaudut sisään sähköpostiosoitteellasi ja salasanalla. Mene osoitteeseen: <u>www.facebook.com/</u>

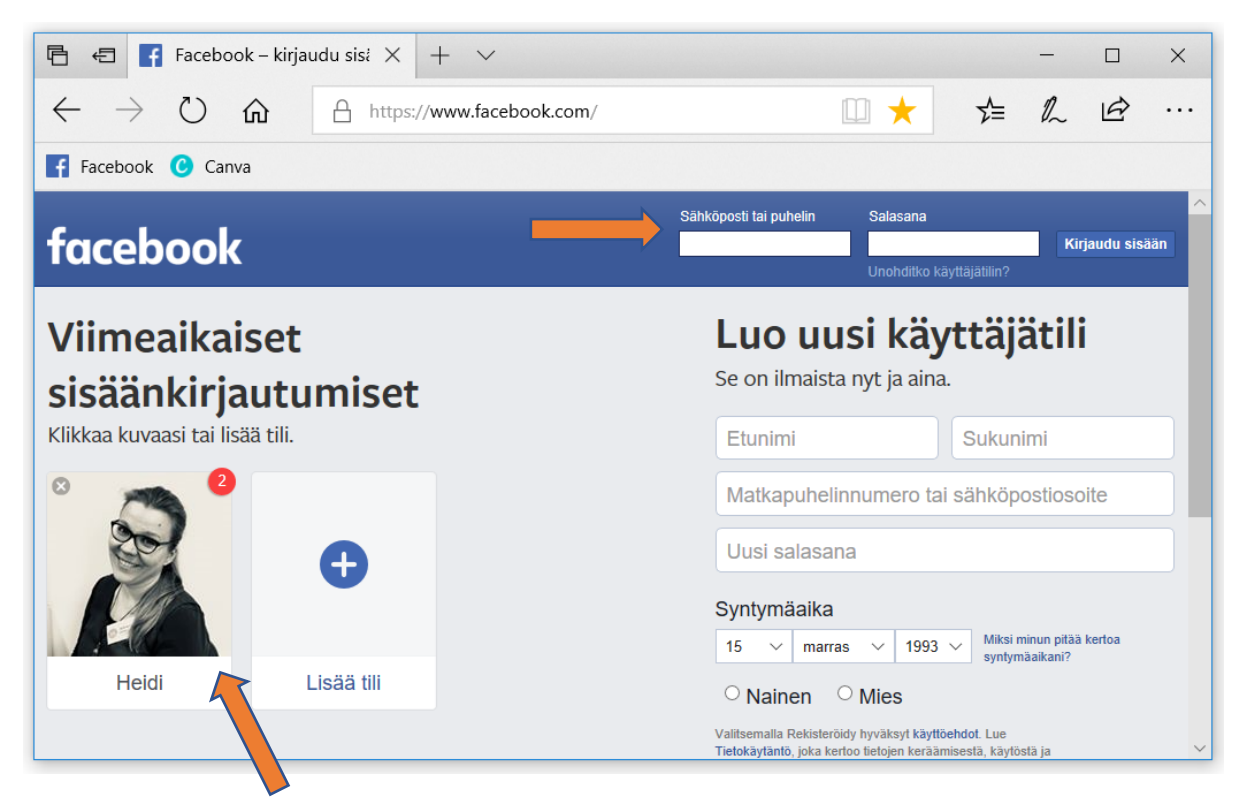

Voit kirjautua sisään joko kirjaamalla sähköpostiosoitteesi ja salasanasi näytön oikeaan yläkulmaan. Tai vaihtoehtoisesti omalla koneellasi, voit kirjautua näpsäyttämällä kuvaasi ja antamalla tuon jälkeen salasanan.

## Älylaitteelta

Jos käytössäsi on älylaite, voit ladata itsellesi Facebook-ohjelmiston, jonka avulla älylaitteelta Facebookin selaaminen helpottuu. Älylaitteella Facebook näyttää erilaiselta, mutta perusperiaatteet säilyvät ennallaan. **Voit käyttää tietokonetta ja älylaitetta joustavasti samaan aikaan.** 

Tietokoneen kautta on helpompi nähdä kokonaisuus ja hahmottaa näkymää helpommin. Erityisesti kun käsittelet Facebook-asetuksia kannattaa käyttää tietokonetta.

# Facebookin näkymät

## Etusivu

Etusivu tulee näyttöön, kun kirjaudut Facebookiin. Se sisältää uutiset eli jatkuvasti päivittyvän kavereiden, sivujen ja muiden tekemiesi yhteyksien julkaisujen luettelon. Voit reagoida asioihin, joita näet, tai hakea ihmisiä ja aiheita, joista välität. (Lainattu Facebookin ohje- ja tukikeskuksesta)

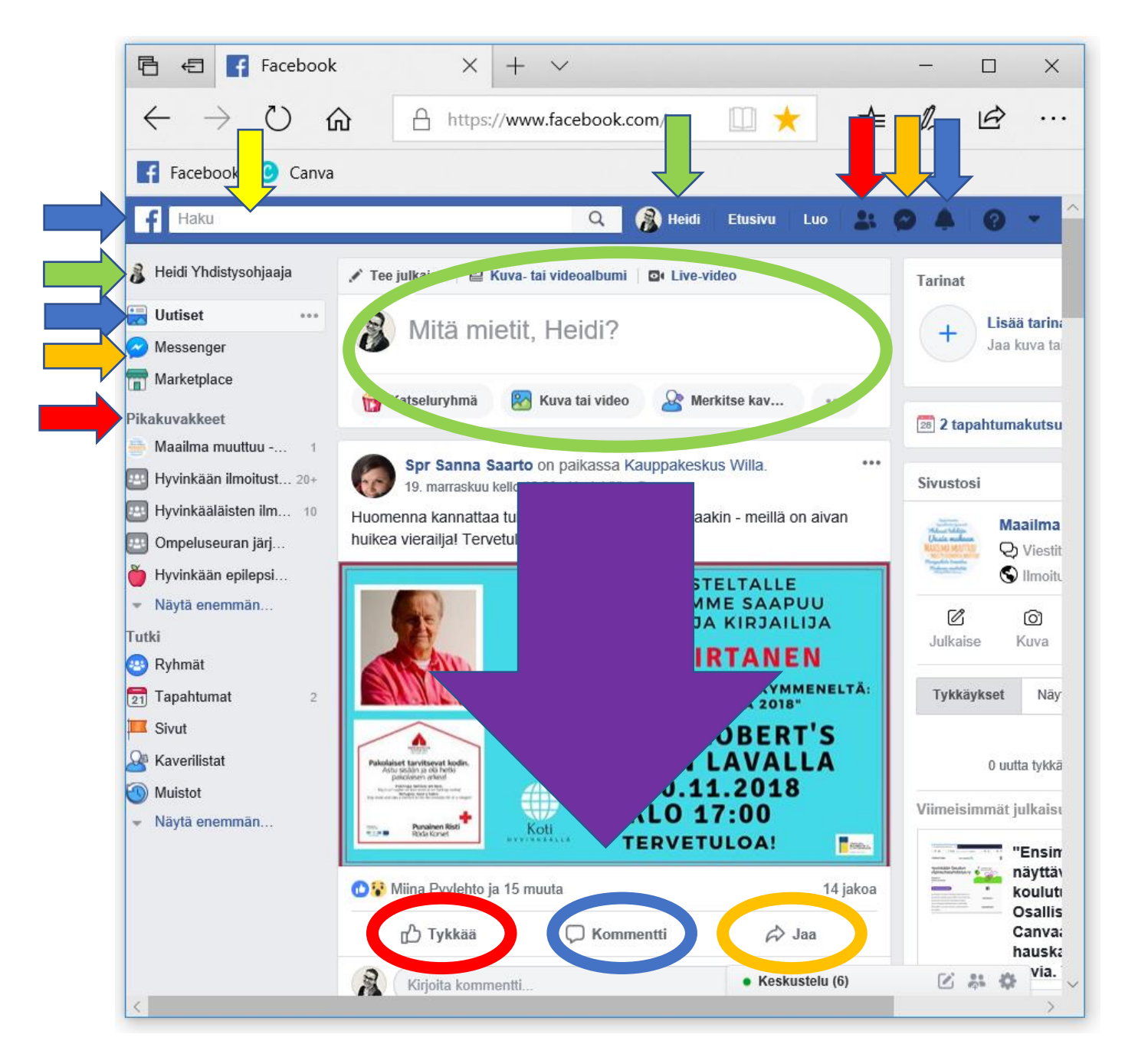

## Etusivun toiminnot

Katso edelliseltä sivulta kohdat mihin taulukon nuolet osoittavat.

|            | Siirry omalle profiili-sivullesi näpsäyttämällä jompaakumpaa vihreän nuolen osoittamista kohdista.                                                                                                    |
|------------|----------------------------------------------------------------------------------------------------|
|            | Siirry etusivulle, jossa näet uutiset, eli jatkuvasti päivittyvän ka-<br>vereiden, tykkäämiesi sivujen ja ryhmien päivitysluettelon.                                                                                                   |
|            | Hakukentästä voit etsiä sinua kiinnostavia asioita, henkilöitä ja ryhmiä. Halutessasi liity jäseneksi, tykkää tai pyydä kaveriksi.                                                                                                    |
|            | Siirry Messenger-nimiseen viestinvälityspalveluun, jossa sinulle<br>voidaan lähettää <b>yksityisiä viestejä</b> .                                                                                                    |
|            | Pikakuvakkeissa on <b>lista sivuista ja ryhmistä</b> joista olet tykännyt.                                                                                                    |
|            | Ilmoituksissa on <b>lista päivityksistä, jotka sinun kannattaisi vil-</b><br><b>kaista</b> . Ilmoitusten asetuksista voit säätää millaisista asioista si-<br>nulle tehdään ilmoituksia.                                                |
|            | <b>Kaveripyynnöt</b> , jotka voit hyväksyä tai hylätä. Älä koskaan hy-<br>väksy kaveriksi sellaista henkilöä, jota et tunne.                                                                                                    |
| 0          | Voit tehdä päivityksen, joka näkyy joko julkisesti tai suppeam-<br>malle joukolle, kuten Facebook-kavereillesi. Lisätietoja oppaan<br>kohdasta Kerro omat kuulumiset Päivitys voi olla teksti, kuva tai<br>video.                      |
|            | Vierittämällä näkymää alaspäin <b>voit tutkia sinun verkostojen uu-<br/>tisia</b> . Näkymä muuttuu jatkuvasti. Jos tykkäät/reagoit, kom-<br>mentoit tai jaat muiden julkaisuja, Facebook painottaa tahoja<br>jotka kiinnostavat sinua. |
| 0          | <b>Tykkäämällä tai reagoimalla</b> julkaisuun voit vinkata julkaisijalle<br>ja muille mitä mieltä olet. Julkisella sivulla tehdyt reagoinnit nä-<br>kyvät julkisina.                                                                   |
| 0          | <b>Kommentoimalla</b> voit kertoa tarkemmin ja päästä muiden<br>kanssa joskus myös vuorovaikutukseen. Muista seistä kom-<br>menttiesi takana, eli sammakoita ei kannata päästää suusta.                                                |
| $\bigcirc$ | Voit <b>jakaa jonkun toisen tekemän julkaisun</b> omille Facebook-ka-<br>vereillesi tai jollekin ryhmälle, jossa olet jäsenenä.                                                                                                    |

## Profiilisivu, eli käyttäjän oma sivu

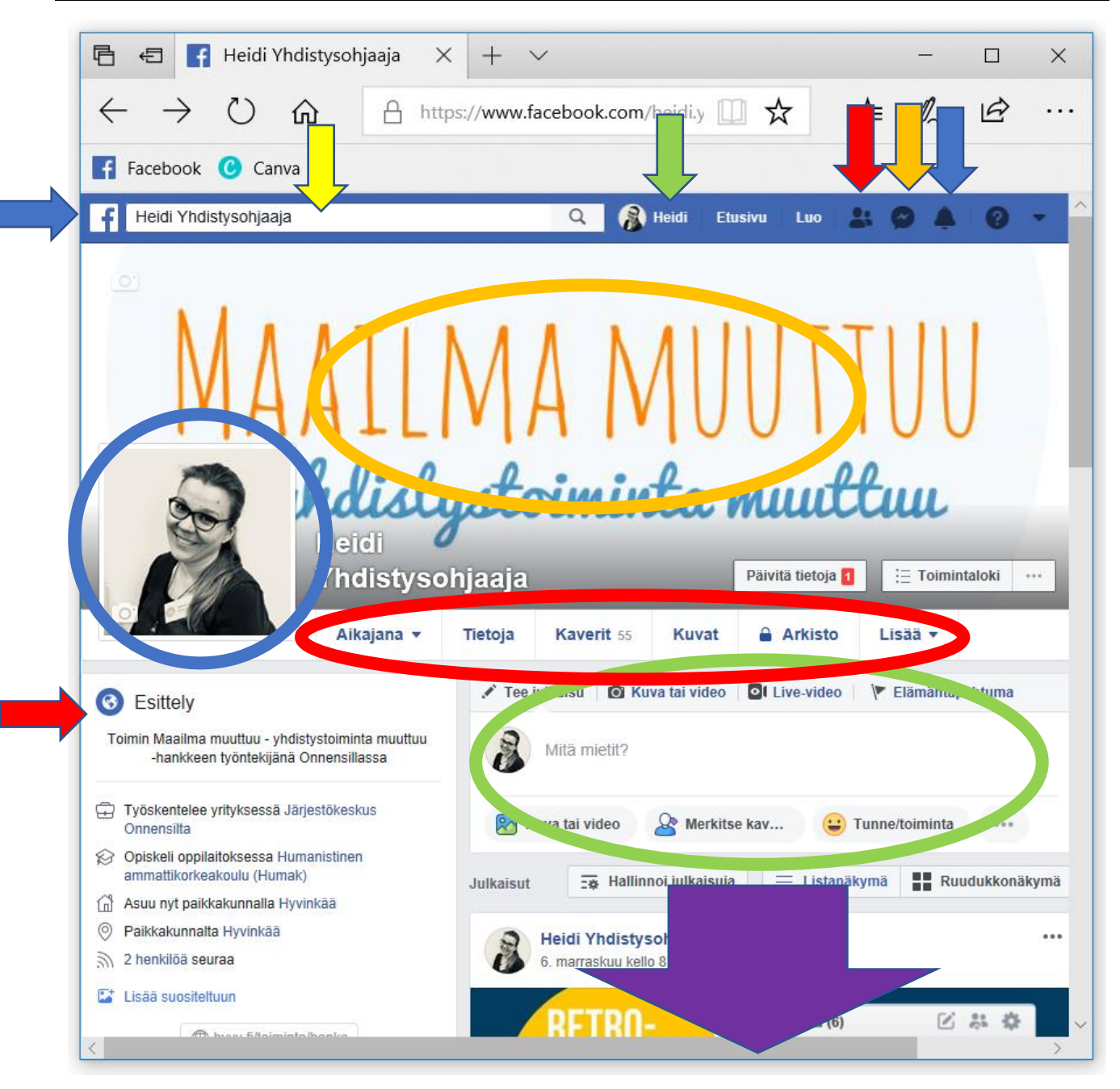

## Profiilisivun toiminnot

Katso edelliseltä sivulta kohdat mihin taulukon nuolet osoittavat.

|            | Siirry omalle profiili-sivullesi näpsäyttämällä vihreän nuolen osoittamaa kohtaa. |
|------------|-----------------------------------------------------------------------------------|
|            | Siirry etusivulle, jossa näet uutiset, eli jatkuvasti päivittyvän ka-             |
|            | vereiden, tykkäämiesi sivujen ja ryhmien päivitysluettelon.                       |
|            | Hakukentästä voit etsiä sinua kiinnostavia asioita, henkilöitä ja                 |
|            | ryhmiä. Halutessasi liity jäseneksi, tykkää tai pyydä kaveriksi.                  |
|            | Siirry Messenger-nimiseen viestinvälityspalveluun, jossa sinulle                  |
|            | voidaan lähettää yksityisiä viestejä.                                             |
|            | Vasemmassa laidassa ja omalla työkalurivillä voit tarkastella si-                 |
|            | <b>nua koskevia tietoja</b> , jotka olet itse antanut: esittely, jakamasi         |
|            | kuvat, kaverilista, ryhmät. Lisää kohdan takaa löytyy lisälista.                  |
|            | Ilmoituksissa on lista päivityksistä, jotka sinun kannattaisi vil-                |
|            | kaista. Asetuksista voit säätää millaisista asioista sinulle teh-                 |
|            | dään ilmoituksia.                                                                 |
|            | Kaveripyynnöt, jotka voit hyväksyä tai hylätä. Älä koskaan hy-                    |
| -          | väksy kaveriksi sellaista henkilöä, jota et tunne.                                |
|            | Voit tehdä päivityksen, joka näkyy joko julkisesti tai suppeam-                   |
| $\bigcirc$ | malle joukolle, kuten Facebook-kavereillesi. Lisätietoja oppaan                   |
|            | kohdasta Kerro omat kuulumiset. Päivitys voi olla teksti, kuva                    |
|            | tai video.                                                                        |
|            | Vierittämällä näkymää alaspäin <b>voit tutkia omia julkaisujasi</b> .             |
|            | Profiilikuva on sinun itsestäsi jakama kuva. Kuvan muuttaminen                    |
|            | onnistuu viemällä hiiren kuvan päälle ja valitsemalla päivitä                     |
|            | kuva. Valitse kuva omalta koneeltasi/käynnykkäsi kuvista.                         |
|            | Kansikuva on valitsemasi kuva. Kansikuvan muuttaminen onnis-                      |
|            | tuu kuten profiilikuvan muuttaminen (yllä).                                       |
|            |                                                                                   |

# Toimi Facebookissa

## Hanki kavereita

Voit pyytää ja hyväksyä itsellesi Facebook-kavereita. Jotkut pyytävät kaikkia, toiset vain harvoja. Älä kuitenkaan hyväksy kaveriksi sellaisia ihmisiä, joita et tunne.

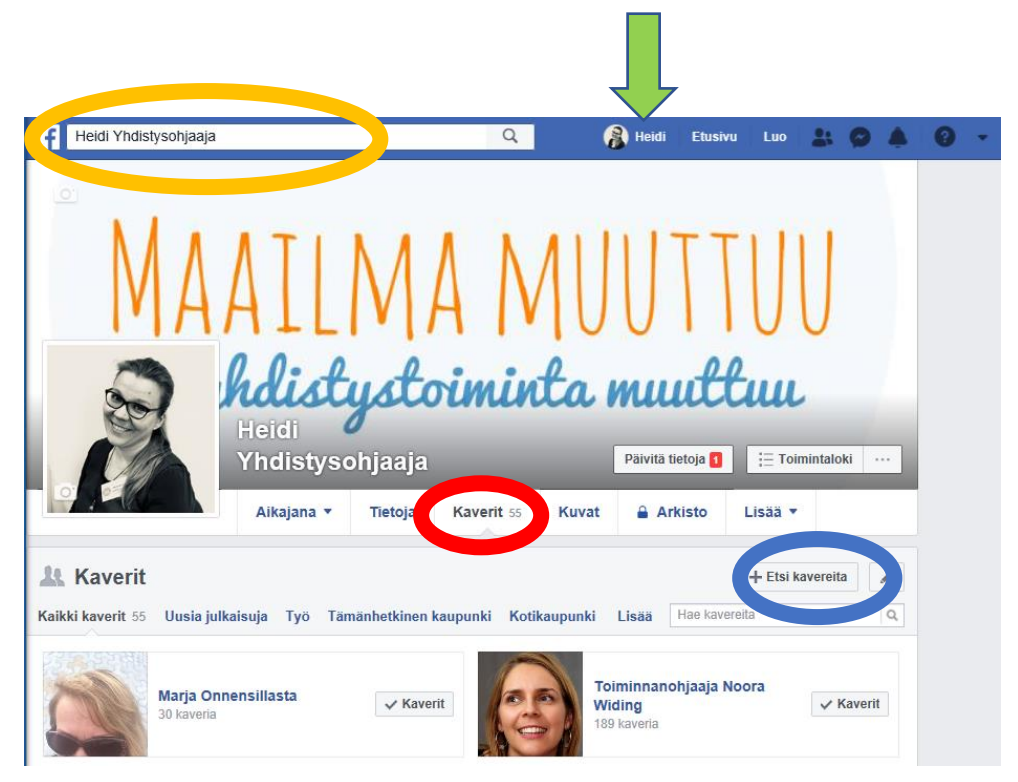

## Pyydä kaveriksi

Voit etsiä tuntemiasi ihmisiä kirjoittamalla hänen nimensä hakukenttään. Facebook ehdottaa aika-ajoin myös kavereidesi ja antamiesi tietojen perusteella sinulle uusia kavereita.

## Selaa omia Facebook-kavereita

Selata vanhoja Facebook-kavereita menemällä Profiilisivulle (vihreä nuoli) ja siellä Kaverit välilehdelle (puneinen rengas). Voit selata kaveriehdotuksia

Lähettämäsi kaveripyynnöt ja ehdotukset näkyvät sinisen renkaan kohdalta.

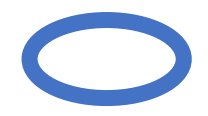

## Seuraa muiden kuulumisia ja päivityksiä

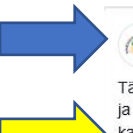

Keski-Uudenmaan Yhdistysverkosto ry 2 tuntia · 😡

Tänään kuvassa Hyvinkään yhdistykset ry:n Toiminnanohjaaja Noora Widing ja toiminnanjohtaja Marja Koskelainen. Hyvinkäällä on mukava poiketa kaikkien yhteisessä olohuoneessa eli paikassa nimeltä Järjestökeskus Onnensilta. Sinne ovat tervetulleita ihmiset vauvasta vaarin! Toiminta on lämminhenkistä ja mukaan voi heittäytyä kuin Peppi Pitkätossu konsanaan!

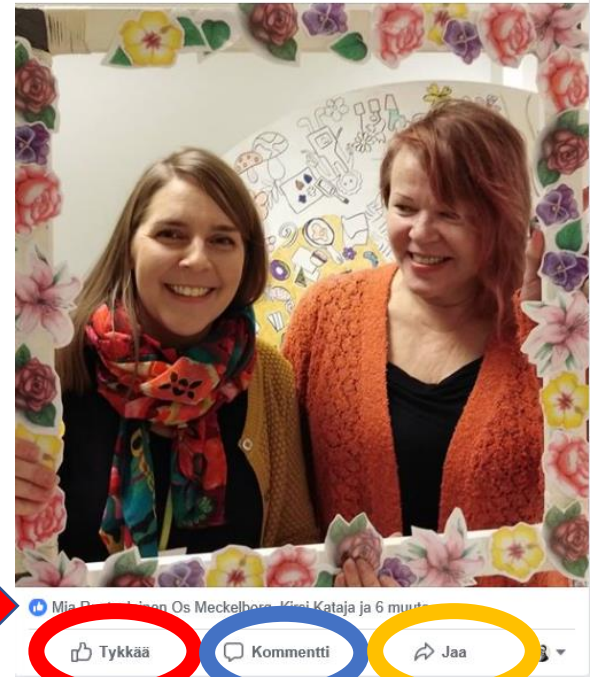

Oppaan sivulla viisi kuvataan Facebookin etusivua. Etusivulla voit selata muiden päivityksiä vierittämällä näkymää alaspäin.

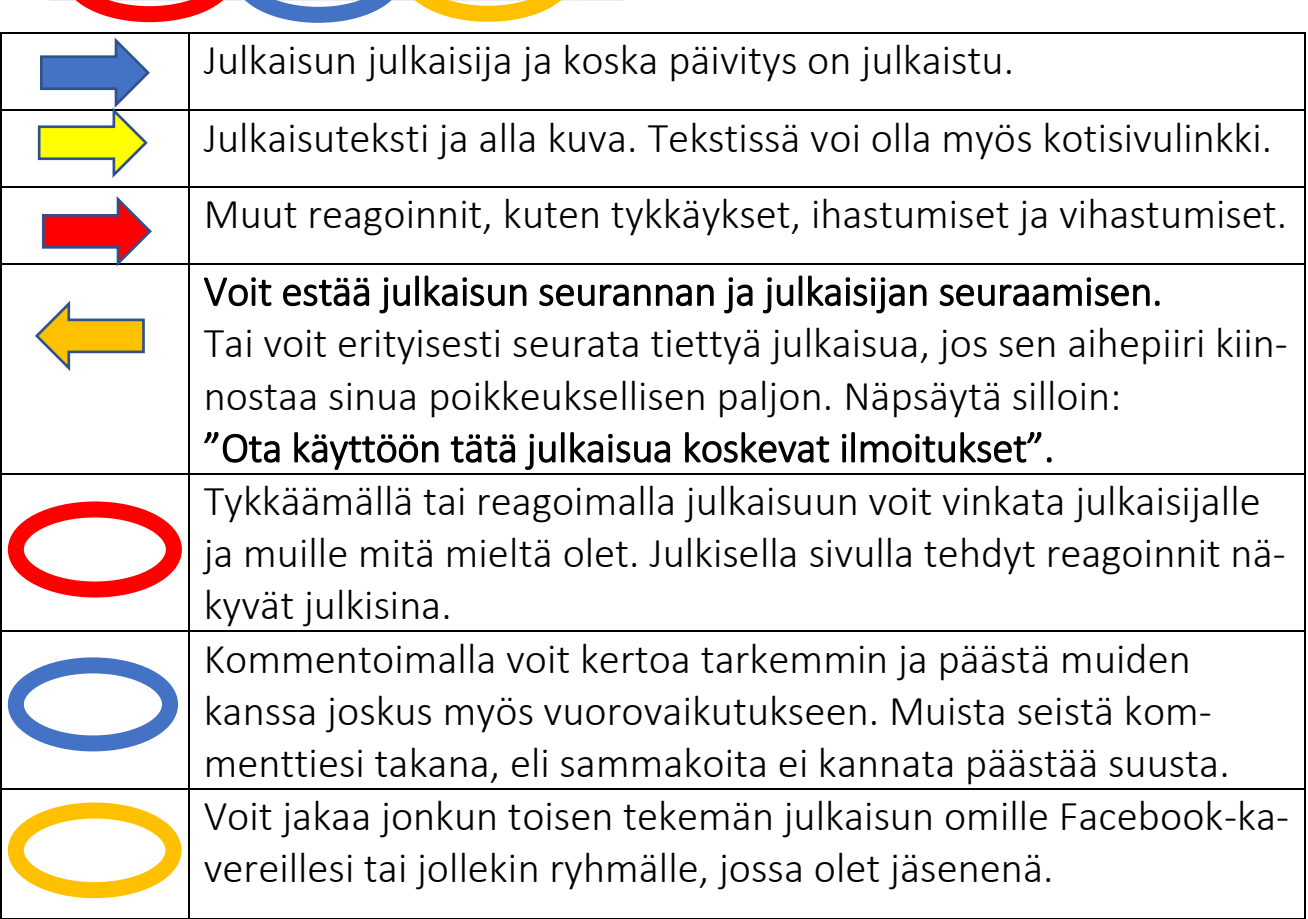

## Kerro omat kuulumiset

Kun haluat kertoa muille kuulumisistasi teet päivityksen. Päivityksen tekeminen lähtee liikkeelle oheisesta näkymästä.

#### Päivitykseen voi tekstin lisäksi lisätä esimerkiksi:

- kuvia, videoita tai jopa kuvata kännykkäkameran avulla suoraa Livevideota, joka voidaan julkaista hyväksynnän jälkeen
- liittää mukaan leikepöydän avulla linkin jollekin kotisivulle

HUOM! Jos päivitysnäkymä on alla olevaa suppeampi, näpsäytä kolmen pisteen kuvaketta. Se laajentaa päivitysikkunan näyttämään kaikki ominaisuudet.

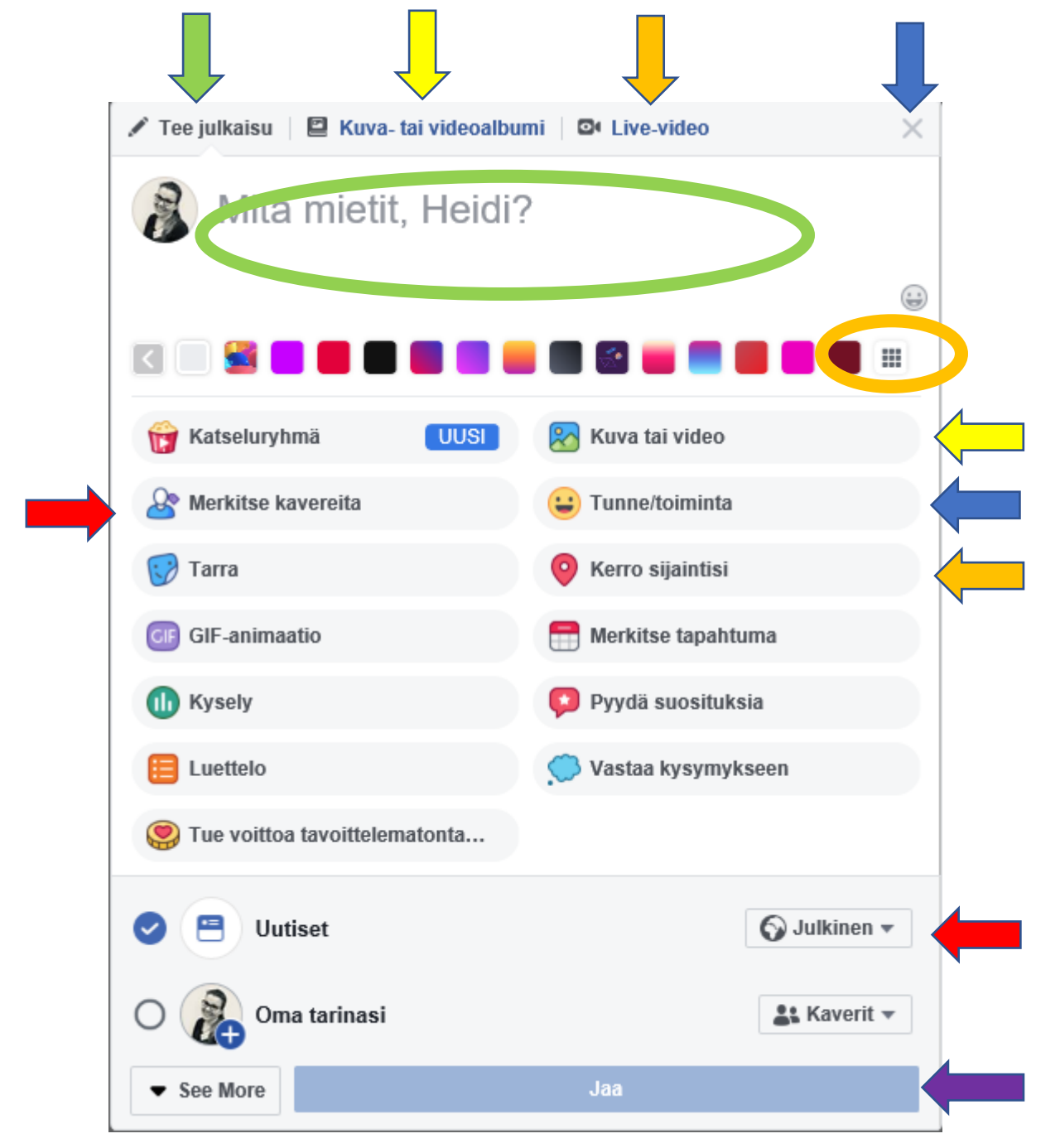

|            | Aloita julkaiseminen näpsäyttämällä Tee julkaisu.                                                                                                    |
|------------|----------------------------------------------------------------------------------------------------|
| $\bigcirc$ | Kirjoita lyhyesti ja kiinnostavasti. Mieti miten asia kiinnostaisi<br>muita.                                                                                                    |
|            | Kuvat ja videot ovat keino lisätä päivityksen kiinnostavuutta.<br>Voit lisätä kuvia tai videoita keltaisten nuolten osoittamista<br>kohdista. Ylhäältä voit lisätä useamman kuvan kuva-albumeita,<br>alempaa yksittäisiä kuvia. HUOM! Muista aina kysyä kuvassa<br>esiintyviltä henkilöiltä <b>lupa kuvan julkaisemiseen</b> . |
| Ļ          | Live-video-ominaisuudella voit kuvata sivulle tilannevideoita.<br>Video voi olla lyhyt, tai vaikkapa kokonaisen luennon mittainen.<br>Muista kysyä paikalla olijoilta lupa kuvaukselle.                                                                                                    |
| $\bigcirc$ | Voit tehdä tekstipäivityksestä näyttävämmän käyttämällä taus-<br>toja.                                                                                                    |
|            | Voit merkitä kavereitasi päivitykseen. HUOM! Päivityksesi näkyy<br>merkittyjen kavereiden aikajanalla julkaisuina. Merkintä laajen-<br>taa julkaisun näkijöiden määrää (hyvässä ja huonossa). Asetuk-<br>sista voit säätää näkyykö merkinnät heti aikajanallasi, vai vaadi-<br>taanko sinun hyväksyntäsi.                      |
| -          | Voit kuvata päivityksen aikaista tunnetta/toimintaa poimimalla<br>sopivan listasta. Tämä tieto näkyy päivityksessä lauseena.                                                                                                    |
| <b>—</b>   | Sijainnin merkinnän avulla voit ilmaista missä olet.                                                                                                    |
| -          | Voit tehdä päivityksen, joka näkyy joko julkisesti tai suppeam-<br>malle joukolle, kuten Facebook-kavereillesi. Näpsäytä painiketta<br>ja säädä kenelle tiedot näkyvät. Julkiset päivitykset näkyvät<br>myös tulevaisuudessa kaikille internetin käyttäjille.                                                                  |
| -          | Kun olet valmis, näpsäytä Jaa.                                                                                                    |
|            | Jos et haluakkaan julkaista, sulje ikkuna raksista.                                                                                                    |

## Liity ryhmiin

#### Mikä ryhmä on

Ryhmissä voit keskustella yhteisistä kiinnostuksen kohteista muiden ihmisten kanssa. Voit luoda ryhmän mille tahansa – sukukokoukselle, firman urheilujoukkueelle, kirjakerhollesi – ja <u>mukauttaa ryhmän yksityisyysasetuksia</u> sen mukaan, keiden haluat antaa liittyä ryhmään ja nähdä ryhmän. (Lainattu Facebookin ohje- ja tukikeskuksesta)

Ryhmien tyypit: julkinen, salattu ja salainen:

- Julkisen näkevät kaikki ja kommentointi on julkista
- Suljetun ryhmän nimen ja kuvauksen näkevät kaikki, mutta kommentointi ja ryhmän jäsenet ovat näkyvillä vain ryhmän jäsenille
- Salatun ryhmään liitytään kutsujen perusteella. Ryhmän tietoja ei näy muille kuin ryhmän jäsenille.

#### Ryhmissä toimiminen

Kun toimit ryhmässä (eli julkaiset, kommentoit tai reagoit) näkevät kaikki ryhmän jäsenet toimintasi. **Julkiseksi määritellyssä ryhmässä** toiminnan näkevät kaikki, myös muut kuin Facebook-käyttäjät.

#### Ryhmään liittyminen

Jos haluat liittyä ryhmään, siirry ryhmän sivulle ja klikkaa kansikuvan alla **+** Liity ryhmään. Ryhmän asetusten mukaan saatat joutua odottamaan, että ryhmän ylläpitäjä hyväksyy pyyntösi.

Muista seuraavat seikat liittyessäsi ryhmään:

- Käyttäjät voivat nähdä uutisissa tai hauissa tiedon siitä, että liityt julkiseen tai suljettuun ryhmään tai että olet ryhmän jäsen.
- Kun sinut lisätään julkiseen tai suljettuun ryhmään, muut voivat nähdä tiedon kutsustasi (esimerkiksi uutisissa tai haussa). Kun käyt ryhmässä, johon sinut on kutsuttu, sinusta tulee jäsen, ja muut voivat nähdä, että olet liittynyt.

• Tietyt Facebook-ryhmät on määritetty salaisiksi niiden yksityisyysasetuksissa, eivätkä ne välttämättä näy hakutuloksissa. Voit nähdä ne, kun ryhmän jäsen lisää sinut ryhmään.

#### (Lainattu Facebookin ohje- ja tukikeskuksesta)

Kun olet liittynyt ryhmään, lue tutustu ryhmän sääntöihin. Säännöt löydät ryhmän tiedostoista. Tiedostot löytyvät ryhmän etusivulta, vasemmasta laidasta.

## Tykkää sivuista

Sivut on tarkoitettu brändeille, yrityksille, organisaatioille ja julkisuuden henkilöille, jotka haluavat näkyä Facebookissa, kun taas profiilit edustavat yksityishenkilöitä. Kuka tahansa, jolla on käyttäjätili, voi luoda sivun tai auttaa sen hallinnassa, jos hänelle on annettu sivulla rooli, kuten ylläpitäjä tai editoija. Sivusta tykkäävät käyttäjät ja heidän kaverinsa voivat saada päivityksiä omiin uutisiinsa.

Jos haluat osoittaa tukea sivulle ja nähdä sen päivitykset uutisissasi, **tykkää** sivusta. Jos haluat nähdä vain sivun päivitykset, **seuraa** sitä.

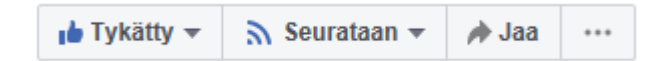

(Lainattu Facebookin ohje- ja tukikeskuksesta)

## Keskustele yksityisesti

Jos haluat lähettää kahden välisiä viestejä tai valituille henkilöille suunnattuja viestejä onnistuu se viestitoiminnon kautta.

Facebook-viestien hallintaan on tarjolla Messenger-ohjelma, jonka voi asentaa esimerkiksi älypuhelimellesi.

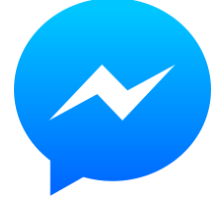

#### Hyvinkään Yhdistykset ry Heidi Kokko

| 🖻 🔁 📑 Yksityi                                                      | syysasetukset ja t $~	imes~+$                | $\checkmark$                                                                     | - 0                                   |
|--------------------------------------------------------------------|----------------------------------------------|----------------------------------------------------------------------------------|---------------------------------------|
| $\leftarrow \ \rightarrow \ \heartsuit$                            | https://ww                                   | ww.facebook.com/settings?tai 🛄 🕁                                                 |                                       |
| Facebook 😮 Car                                                     | างล                                          |                                                                                  |                                       |
| Haku                                                               |                                              | 🔍 👔 Heidi Etusivu                                                                | Luo   🔐 🗭 🌲   😨                       |
| <ul> <li>♦<sup>®</sup> Yleiset</li> <li>Turvallisuus ja</li> </ul> | Yksityisyysasetukset                         | ja työkalut                                                                      | Omat sivusi:<br>Maailma muuttuu - yhd |
| sisäänkirjautuminen                                                | Oma toimintasi                               | Kuka voi nähdä tulevat julkaisusi?                                               | Hallitse sivua                        |
| P Yksityisyys                                                      | _                                            | Tarkista kaikki julkaisusi ja asiat, joihin sinut on<br>merkitty                 | Ryhmäsi                               |
| Aikajana ja                                                        |                                              | Paiaitatka niidan iulkaisujasi yleisää, jotka olot                               | Mainostaminen Facebookissa            |
| Sijainti:                                                          |                                              | jakanut kaveriesi kavereille tai julkisesti?                                     | Toimintaloki                          |
| <ul> <li>Estäminen</li> <li>Kieli</li> </ul>                       | Miten sinut löydetään ja<br>miten sinuun saa | Ketkä voivat lähettää sinulle kaveripyyntöjä?                                    | Uutisten asetukset<br>Asetukset       |
|                                                                    | yhteyden?                                    | Kuka voi nähdä kaveriluettelosi?                                                 | Kirjaudu ulos                         |
| Ilmoitukset     Mobiili     Julticent influeinut                   |                                              | Kuka voi etsiä sinua käyttämällä antamaasi<br>sähköpostiosoitetta?               | Kaikki                                |
| Sovellukset ja sivustot                                            |                                              | Kuka voi etsiä sinua käyttämällä antamaasi<br>puhelinnumeroa?                    | Kaikki                                |
| Pikapelit Yritysintegraatiot                                       |                                              | Haluatko, että Facebookin ulkopuoliset hakukone<br>voivat linkittää profiiliisi? | et Kyllä                              |
| Mainokset                                                          |                                              |                                                                                  |                                       |
| Tuen postilaatikko                                                 |                                              |                                                                                  |                                       |

|   | Asetukset löytyvät näpsäyttämällä kolmiokuvaketta valitse-<br>malla luettelosta Asetukset. |
|---|--------------------------------------------------------------------------------------------|
|   | Yleiset: Nimi, puhelinnumero, <b>perintöyhteyshenkilö</b> (joka voi                        |
|   | osittain hallita tiliä menehtymisen jälkeen).                                              |
|   | Turvallisuus ja sisäänkirjautuminen: Salasanan vaihtaminen.                                |
|   | Facebook-tietosi: Voit poistaa Facebook-profiilisi.                                        |
|   | Huom! "Tarkastele tietojasi" -toiminnon kautta voit nähdä koo-                             |
| , | tusti omat tietosi Facebookissa.                                                           |
|   | Yksityisyyden asetus, eli säädöt, ketkä näkevät päivityksesi. Suo-                         |
|   | siteltavaa on säätää asetukset pääsääntöisesti niin, että vain                             |
|   | kaverisi näkevät päivityksesi.                                                             |

|  | Aikajana ja merkitseminen. Tätä kautta voit estää muita julkai-       |
|--|-----------------------------------------------------------------------|
|  | semasta sinun profiiliisi linkitettyjä tietoja ilman lupaasi. Sinusta |
|  | voidaan toki yhä kirjoittaa nimellä, mutta ilman että tietoa on       |
|  | linkitetty profiiliisi. Tuolloin tieto ei näy sivullasi.              |
|  | Ilmoituksista voit säätää yksityiskohtaisesti millaisista asioista    |
|  | Facebook saa ilmoittaa sinulle Pohdi milloin sallit, että Face-       |
|  | book lähettää sinulle sähköpostia.                                    |

## Yksityisyys Facebookissa

## Tiedot käyttäjästä

Sinulta kysytään erilaisia tietoja itsestäsi. Niiden avulla Facebook muut käyttäjät löytävät sinut helpommin. Antamiesi tietojen perustella kerrot itsestä enemmän muille. **Olennaista on määrittää, kenelle sallit tietojen näkyvän.** Voit säätää näkyvyyttä esimerkiksi niin että tiedot näkyvät vain itsellesi, kavereillesi, kaverien kavereillesi tai julkisesti kaikille.

Muista kuitenkin, että mikään ei ole internetissä salaista. Vaikka olisit säätänyt tiedon näkyvän vain suppealle joukolle, voidaan tietosi jakaa vaikkapa näytönkaappauksena eteenpäin. Ole siis aina valmis seisomaan sanojesi takana!

## Julkiset tiedot

Julkiset tiedot ovat kaikkien nähtävillä. Tiedot voivat nähdä nekin Facebook-käyttäjät, jotka eivät ole kavereitasi, Facebookin ulkopuolella olevat ihmiset, ja ihmiset, jotka ovat tarkastelleet sisältöä eri medioiden, kuten lehtien, television jne. kautta tai muissa Internet-sivustoissa. Jos käytät palvelujamme esimerkiksi televisio-ohjelman julkiseen kommentoimiseen, kommenttisi voi näkyä ohjelman omassa sisällössä tai muualla Facebookissa. (Lainattu Facebookin ohje- ja tukikeskuksesta)

Aina julkisia tietoja ovat: ikäryhmä, kieli, maa, nimi, käyttäjänimi, käyttäjätunnus, profiilikuva, kansikuva ja antamasi tiedot verkostoista (koulut/työpaikat).

#### Mitä minun tulee tehdä, jos en halua hakukoneiden linkittävän profiiliini?

Jos et halua hakukoneiden linkittävän profiilisi, voit muuttaa yksityisyysasetuksiasi. Voit muuttaa asetuksiasi seuraavasti:

- 1. Klikkaa →-kuvaketta minkä tahansa Facebook-sivun oikeassa ylälaidassa ja valitse **Asetukset**.
- 2. Valitse vasemmassa sarakkeessa Yksityisyys.
- 3. Valitse Kuka voi nähdä minut hauissa? -osiossa Haluatko muiden hakukoneiden linkittävän aikajanallesi Facebookin ulkopuolella?.
- 4. Tee valintasi käyttämällä valintaruutua.

Huomautus: Tietoja profiilistasi ja joitakin jakamiasi asioita voi yhä näkyä hakukonetuloksissa, vaikka valitsisit **Ei**. Julkiset tiedot saattavat silti näkyä hakutuloksissa. Niitä ovat esimerkiksi yleisölle jakamasi julkiseksi määritetty sisältö, sivujen ja julkisten ryhmien julkaisut ja kommentit sekä julkaisut ohje- ja tukikeskuksen yhteisöfoorumiosiossa.

(Lainattu Facebookin ohje- ja tukikeskuksesta)

Ovatko tietoni saatavilla ihmisille, jotka eivät ole kirjautuneet Facebookiin, ja voinko esikatsella, mitä he näkevät profiilissani?

Ihmiset, jotka eivät ole kirjautuneet Facebookiin, näkevät asiat, jotka olet jakanut julkisesti, sekä julkiset tiedot (esimerkiksi nimesi, profiilikuvasi, kansikuvasi, sukupuolesi ja verkostosi).

Näet julkisesta hakutuloksesta, mitä muut näkevät, kun he eivät ole kirjautuneena Facebookiin ja klikkaavat Facebookin profiiliisi johtavaa linkkiä hakukoneen, kuten Googlen tai Bingin, tulossivulta.

Voit esikatsella profiilisi julkista hakutulosta <u>napsauttamalla tätä</u>. Muista, että voit esikatsella julkisia hakutuloksia ainoastaan ollessasi kirjautuneena Facebookiin.

(Lainattu Facebookin ohje- ja tukikeskuksesta)

## Omien tietojen tarkastaminen

Facebookissa on valitettavasti ainakin toistaiseksi poissa käytöstä ominaisuus, millä voi tarkastaa miltä oma profiili näyttää eri käyttäjien näkymässä. Ominaisuuteen voit tutustua Googlettamalla hakusanoja: "Facebook Mistä tiedän, millaisena muut näkevät profiilini?"

Googlettamalla omaa nimeäsi ja sanaa Facebook, näet mitä tietoja sinusta on näkyy julkisesti Facebookista. HUOM! Muista ensin kirjautua ulos Facebookista.

## Uutisten asetukset

| Luo   🚉 🔗 🌲   🕄 🍷                       |
|-----------------------------------------|
| Omat sivusi:<br>Maailma muuttuu - yhd 3 |
| Hallitse sivua                          |
| Ryhmäsi                                 |
| Mainostaminen Facebookissa              |
| Toimintaloki                            |
| Uutisten asetukset                      |
| Asetukset                               |
| Kirjaudu ulos                           |

Uutisten asetukset löytyvät näpsäyttämällä kolmiokuvaketta valitsemalla luettelosta Uutisten asetukset (oranssi nuoli).

Uutisten asetusten kautta voit määrittää yksityiskohtaisesti mistä tykkäämistäsi/seuraamistasi asioista olet eniten kiinnostunut. Näin voit vaikuttaa omaan Facebookin käyttökokemukseen.

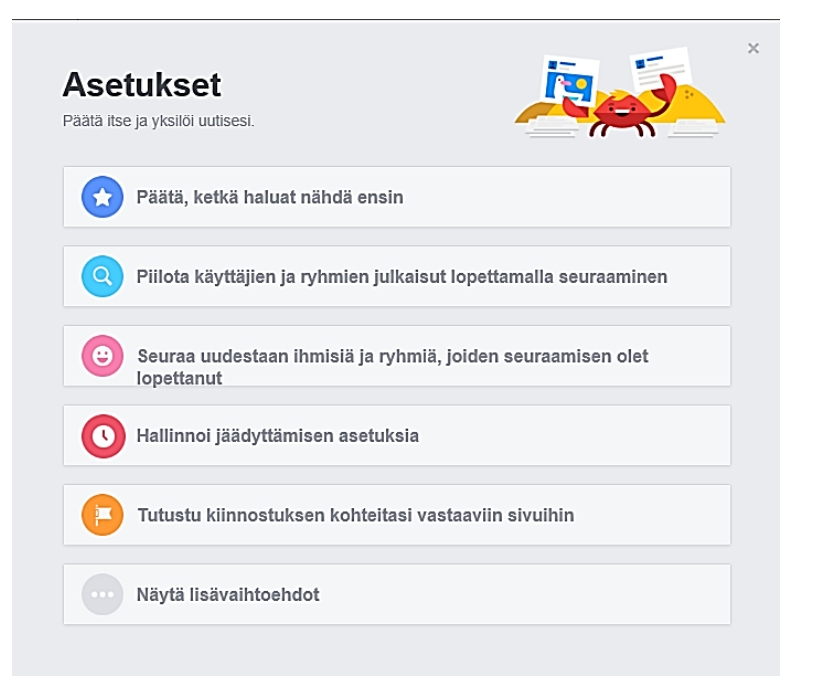

## Muistiinpanoja